# **User's Manual**

Version 1.0

## EmCORE-v621

3.5" form factor Embedded VIA Mark CoreFusion Processor with CRT/LCD, Dual Fast Ethernet, AC97 3D Audio, PC/104 and Compact Flash Socket

## **Table of Contents**

| Introduction                            | 4  |
|-----------------------------------------|----|
| Specifications                          | 5  |
| General Specifications                  | 5  |
| High Speed Multi I/O                    | 5  |
| Network Interface Controller            | 6  |
| Environmental and Power                 | 6  |
| Warning                                 | 7  |
| Ordering Codes                          | 7  |
| Board Layout                            | 8  |
| Jumper/Connector Quick Reference        | 9  |
| Iumner/Connector Ouiok Deference        | 40 |
| Jumper/Connector Quick Reference        |    |
| CMOS Jumper Settings                    | 11 |
| Serial Port Selection (RS-232C/422/485) | 11 |
| COM1 Power Source Special Support       | 12 |
| LVDS Panel Voltage Selects              | 12 |
| PC104 for ISA Interface                 | 12 |
| LVDS LCD Connector                      |    |
| Flat Panel Connector                    | 14 |
| TTL Panel Connector                     | 14 |
| TTL Panel Connector                     | 15 |
| LCD Inverter Connector                  | 16 |
| Serial Port                             |    |
| RS422/485 Output Connector              | 17 |
| Infrared (IR) Connector                 | 17 |

| Peripheral Port                                                                                                    | 18                                                                                 |
|----------------------------------------------------------------------------------------------------|------------------------------------------------------------------------------------|
| Parallel Port                                                                                                    | 18                                                                                 |
| USB Ports                                                                                                    | 18                                                                                 |
| PS/2 Keyboard & Mouse                                                                                                    | 19                                                                                 |
| CRT Display                                                                                                    | 19                                                                                 |
| Audio Interface Port                                                                                                    | 19                                                                                 |
| Ethernet Connector                                                                                                    | 20                                                                                 |
| LAN Port Signals                                                                                                    | 20                                                                                 |
| LAN LED Connector                                                                                                    | 20                                                                                 |
| Power Connector                                                                                                    | 21                                                                                 |
| ATX Feature Connector                                                                                                    | 21                                                                                 |
| ATX Power Connector                                                                                                    | 21                                                                                 |
| CPU Fan Connector                                                                                                    | 22                                                                                 |
| Front Panel (Switches and Indicators)                                                                                                    | 22                                                                                 |
| Digital I/O Connector                                                                                                    | 22                                                                                 |
| •                                                                                                    |                                                                                    |
|                                                                                                    |                                                                                    |
| Interface Connectors HDD, FDD                                                                                                    | 23                                                                                 |
| Interface Connectors HDD, FDD<br>Floppy Disk Drive Connector                                                                                                    | <b>23</b><br>23                                                                    |
| Interface Connectors HDD, FDD<br>Floppy Disk Drive Connector<br>Enhanced IDE Connector                                                                                                    | <b>23</b><br>23<br>24                                                              |
| Interface Connectors HDD, FDD<br>Floppy Disk Drive Connector<br>Enhanced IDE Connector<br>System Resources                                                                                                    | 23<br>23<br>24<br>25                                                               |
| Interface Connectors HDD, FDD<br>Floppy Disk Drive Connector<br>Enhanced IDE Connector<br>System Resources<br>AWARD BIOS Setup                                                                                                    | 23<br>23<br>24<br>25<br>25                                                         |
| Interface Connectors HDD, FDD<br>Floppy Disk Drive Connector<br>Enhanced IDE Connector<br>System Resources<br>AWARD BIOS Setup<br>Setup Items                                                                                                    | <ul> <li>23</li> <li>23</li> <li>24</li> <li>25</li> <li>27</li> <li>28</li> </ul> |
| Interface Connectors HDD, FDD<br>Floppy Disk Drive Connector<br>Enhanced IDE Connector<br>System Resources<br>AWARD BIOS Setup<br>Setup Items<br>Standard CMOS Setup                                                                                                    | 23<br>24<br>25<br>27<br>28<br>29                                                   |
| Interface Connectors HDD, FDD<br>Floppy Disk Drive Connector<br>Enhanced IDE Connector<br>System Resources<br>AWARD BIOS Setup<br>Setup Items<br>Standard CMOS Setup<br>IDE Harddisk Setup (submenu)                                                                                                    | 23<br>24<br>25<br>27<br>28<br>29<br>31                                             |
| Interface Connectors HDD, FDD<br>Floppy Disk Drive Connector<br>Enhanced IDE Connector<br>System Resources<br>AWARD BIOS Setup<br>Setup Items<br>Standard CMOS Setup<br>IDE Harddisk Setup (submenu)<br>BIOS Features Setup                                                                                                    | 23<br>24<br>25<br>27<br>28<br>29<br>31<br>33                                       |
| Interface Connectors HDD, FDD<br>Floppy Disk Drive Connector<br>Enhanced IDE Connector<br>System Resources<br>AWARD BIOS Setup<br>Setup Items<br>Standard CMOS Setup<br>IDE Harddisk Setup (submenu)<br>BIOS Features Setup<br>Advanced Chipset Features                                                                                                    | 23<br>23<br>24<br>25<br>27<br>28<br>29<br>31<br>33<br>35                           |
| Interface Connectors HDD, FDD<br>Floppy Disk Drive Connector<br>Enhanced IDE Connector<br>System Resources<br>AWARD BIOS Setup<br>Setup Items<br>Standard CMOS Setup<br>IDE Harddisk Setup (submenu)<br>BIOS Features Setup<br>Advanced Chipset Features<br>Integrated Peripherals                                                                                                    | 23<br>23<br>24<br>25<br>27<br>28<br>29<br>31<br>33<br>35<br>38                     |
| Interface Connectors HDD, FDD<br>Floppy Disk Drive Connector<br>Enhanced IDE Connector<br>System Resources<br>AWARD BIOS Setup<br>Setup Items<br>Standard CMOS Setup<br>IDE Harddisk Setup (submenu)<br>BIOS Features Setup<br>Advanced Chipset Features<br>Integrated Peripherals<br>Power Management Setup                                                                           | 23<br>24<br>25<br>27<br>28<br>29<br>31<br>33<br>35<br>38<br>40                     |
| Interface Connectors HDD, FDD<br>Floppy Disk Drive Connector<br>Enhanced IDE Connector<br>System Resources<br>AWARD BIOS Setup<br>Setup Items<br>Standard CMOS Setup<br>IDE Harddisk Setup (submenu)<br>BIOS Features Setup<br>Advanced Chipset Features<br>Integrated Peripherals<br>Power Management Setup<br>PnP/PCI Configuration<br>PC Hoolth Statup                              | 23<br>24<br>25<br>27<br>28<br>29<br>31<br>33<br>35<br>38<br>40<br>42               |
| Interface Connectors HDD, FDD<br>Floppy Disk Drive Connector<br>Enhanced IDE Connector<br>System Resources<br>AWARD BIOS Setup<br>Setup Items<br>Standard CMOS Setup<br>IDE Harddisk Setup (submenu)<br>BIOS Features Setup<br>Advanced Chipset Features<br>Integrated Peripherals<br>Power Management Setup<br>PnP/PCI Configuration<br>PC Health Status<br>Ergeuency//oltage_Control | 23<br>24<br>25<br>27<br>28<br>29<br>31<br>33<br>35<br>38<br>40<br>42<br>44         |
| Interface Connectors HDD, FDD<br>Floppy Disk Drive Connector<br>Enhanced IDE Connector<br>System Resources<br>AWARD BIOS Setup<br>Setup Items<br>Standard CMOS Setup<br>IDE Harddisk Setup (submenu)<br>BIOS Features Setup<br>Advanced Chipset Features<br>Integrated Peripherals<br>Power Management Setup<br>PnP/PCI Configuration<br>PC Health Status<br>Frequency/Voltage Control | 23<br>24<br>25<br>27<br>28<br>29<br>31<br>33<br>35<br>38<br>40<br>42<br>44<br>45   |

## Introduction

This SBC is based on VIA Embedded System Platform which combines PC133MHz FSB, DMA 33 IDE technologies and rich 4 x AGP 2D/3D graphics capabilities in a single package. Its onboard Dual 10/100 Base-T Fast Ethernet, CRT/LCD display controller, with VGA / TTL / LVDS Interfaces add communication and multimedia features to its powerfull function.

The new VIA Mark Embedded System Platform will spur the further development of the emerging new generation of quiet running, low profile small factor designs that are being adopted for a myriad of connected information and entertainment systems - ranging from home entertainment devices such as Set Top Boxes, Game Consoles, Personal Video Recorders and Broadband Gateways to commercial applications such as Thin Clients, LCD Web Based Terminals, POS Terminals and Network Attached Servers.

These new designs not only leverage the fundamental strengths of the x86 platform - namely, its software resources, its Internet compatibility, its rapid product innovation cycles, its massive economies of scale, and its open architecture. They also extend the capabilities of the PC and the Internet by allowing people to connect to information and entertainment in an easier, more convenient, and more affordable way.

This board with the new generation of information and entertainment systems is already changing the way that people consume and interact with digital content. It will allow them to view it on a CRT or LCD screen, listen to it on their audio system speakers, store it on a server or Personal Video Recorder so that it can be accessed at a later date, manipulate it on a home media PC, share it with their family over the home network, or send it to their freinds and relatives over the internet.

With its ultra low power, rich levels of integration, advanced multimedia capabilities and communication features, this board is an exciting opportunity for System Integrators and OEMs to develop new generation products that meet the desires and aspirations of the 21th century consumers.

## **Specifications**

#### **General Specifications**

- CPU : VIA Mark CoreFusion processor (533/800 MHz) with FSB 133 MHz EBGA package.
- Chipset : VIA Mark CoreFusion processor with Integrated S3 ProSavage4 AGP 4X Graphics core and VT82C686B Super "South Bridge"
- BIOS : AWARD® Flash BIOS
- Green Function : Power saving supported in BIOS. DOZE / STANDBY / SUSPEND modes, ACPI & APM
- L1 Cache : Integrated on CPU (128 KB)
- L2 Cache : Integrated on CPU (64 KB)
- DRAM Memory : PC133 SODIMM up to 512MB
- Enhanced IDE with UltraDMA : Support 1 port and up to 2 ATAPI devices, Ultra DMA transfer 33 MB/sec. One 44-pin (2.0 pitch) box header.
- Watchdog Timer : 127-level timer generates RESET or NMI when your application loses control over the system.
- Real-time Clock : Built-in chipset with lithium battery backup. CMOS data backup of BIOS setup and BIOS default.

#### High Speed Multi I/O

- Chipset : VIA VT82C686B + Winbond W83977
- Serial Ports : Three high speed RS-232C port (COM1, 3, 4). One high speed RS-232C/422/485 port COM2 (jumper selectable). Both with 16C550 compatible UART and 16 byte FIFO.
- USB : 4 onboard USB ver 1.1 ports
- SIR Interface : onboard IrDA TX/RX port
- Floppy Disk Drive Interface : 2 floppy disk drives, 3<sup>1</sup>/<sub>2</sub> (720 KB, 1.44 MB or 2.88 MB).
- Bi-directional Parallel Port : SPP, EPP and ECP mode.
- Keyboard and Mouse Connectors : 6-pin wafer header for PS/2 Keyboard and Mouse
- Audio Chipset: VIA VT82C686B, AC97 2.0 compliant, Multistream Direct Sound and Direct Sound 3D acceleration. (Line-in, CD Audio in, MIC in, Speaker out)

## **Network Interface Controller**

- Chipset : 2 x Realtek 8100C, 10/100 Mbps
- Connector : Two 10-pin onboard header

### **Display Controller**

- Chipset : 4 x AGP S3 Graphics ProSavage4 integrated in Mark CoreFusion
   Processor supports up to 32MB of Shared system memory
- **Display Type** : CRT (VGA, SVGA, XGA, SXGA) and LCD Type with TTL & LVDS interface
- Connectors : 16-pin onboard box header
- Resolution : LCD support 18/36 bit LVDS up to 1280 x1024

LCD support 18/24/36 bit TTL up to 1280 x1024

#### **Flash Disk**

- Compact Flash Card (CFC)
  - Compact Flash Socket : Support Type I/II CFC
  - Capacity : UP to 512MB CFC

#### **Environmental and Power**

- Power Requirements : +5 V @ 2.04A (Max);(Low Power Embedded) 533MHz and 128MB SDRAM, EmCORE-V621VL2R/E533)
- System Monitoring and Alarm : CPU and System temperature, system voltage and cooling fan RPM.
- Board Dimensions : 145mm x 102mm
- Board Weight : 0.18kg
- Operating Temperature : 0 to 60°C (32 to 140°F)

# Warning

Single Board Computers and their components contain very delicate Integrated Circuits (IC). To protect the Single Board Computer and its components against damage from static electricity, you should always follow the following precautions when handling it :

- 1. Disconnect your Single Board Computer from the power source when you want to work on the inside
- 2. Hold the board by the edges and try not to touch the IC chips, leads or circuitry
- 3. Use a grounded wrist strap when handling computer components.
- Place components on a grounded antistatic pad or on the bag that came with the Single Board Computer, whenever components are separated from the system

## **Ordering Codes**

| EmCORE-v621VL2R/E533               | 3.5" form factor Embedded VIA Mark 533MHz<br>CPU with CRT / LCD, Dual Fast Ethernet, AC97<br>3D Audio, PC/104 and Compact Flash Socket |
|------------------------------------|----------------------------------------------------------------------------------------------------|
| EmCORE-v621VL2R/E800<br>(Optional) | 3.5" form factor Embedded VIA Mark 800MHz<br>CPU with CRT / LCD, Dual Fast Ethernet, AC97<br>3D Audio, PC/104 and Compact Flash Socket |
| Cable Kit                          | CBK-12-0621-00                                                                                                    |

## **Board Layout**

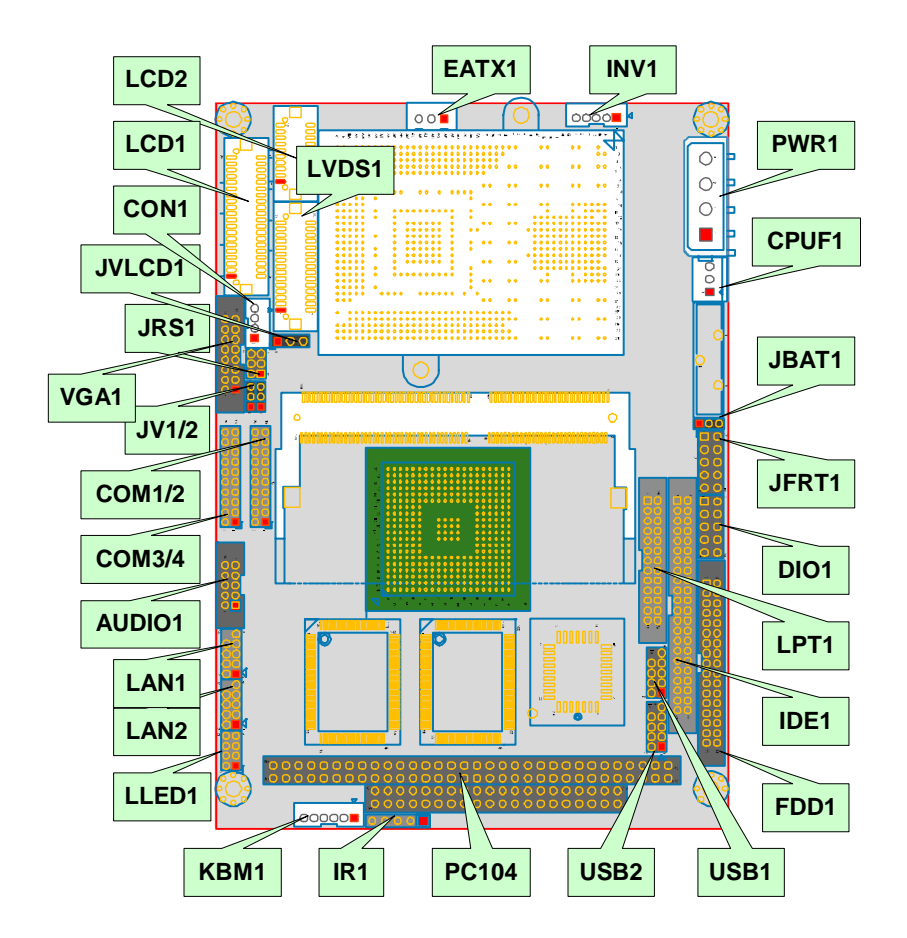

## **Jumper/Connector Quick Reference**

| Jumpers  |                                   |
|----------|-----------------------------------|
| Lable    | Function                          |
| JBAT1    | Clear CMOS                        |
| JRS1     | COM2 RS-232 / 422 / 485 Select    |
| JV1, JV2 | COM1 Power Source Special Support |
| JVLCD1   | LVDS Panel Voltage Selects        |

## Jumper/Connector Quick Reference

| Connectors    |                                       |
|---------------|---------------------------------------|
| Lable         | Function                              |
| EATX1         | ATX Feature Connector                 |
| SODIM1        | 144 Pin SDRAM SODIMM Socket           |
| PC104         | PC104 for ISA Interface               |
| KBM1          | PS/2 Keyboard and Mouse               |
| VGA1          | CRT Display                           |
| INV1          | LCD Inverter Connector                |
| LVDS1         | LVDS LCD Panel Connector              |
| LCD1          | 40 PIN TTL LCD Panel Connector        |
| LCD2          | 20 PIN TTL LCD Panel Connector        |
| COM1, 2, 3, 4 | Serial Port                           |
| CON1          | RS-422 / 485 Output                   |
| IR1           | Infrared (IR) Connector               |
| LPT1          | Parallel Port                         |
| LAN1, 2       | Ethernet Connector                    |
| LLED1         | LAN LED Connector                     |
| USB1, 2       | USB 1, 2 / 3, 4 Connector             |
| AUDI01        | Audio Interface Port                  |
| PWR1          | Power Connector                       |
| CPUF1         | CPU Fan connector                     |
| JFRT1         | Front Panel (Switches and Indicators) |
| DIO1          | Digital I/O Connector                 |
| FDD1          | Floppy Disk Drive Connector           |
| IDE1          | Primary IDE Connector                 |
| CFD1          | Compact Flash Socket                  |

## **CMOS Jumper Settings**

Connector: JBAT1

Type: onboard 3-pin header

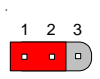

| CMOS       | JBAT1 |              |
|------------|-------|--------------|
| Keep CMOS  | 1-2   | ON (Default) |
| Clear CMOS | 2-3   | ON           |

## Serial Port Selection (RS-232/422/485)

Connector: JRS1

| 5 | 3 | 1 |
|---|---|---|
| - | ſ |   |
| Ŀ | Ŀ | J |
| 6 | 4 | 2 |

Type: onboard 2\*3-pin header

The onboard COM2 port can be configured to operate in RS-422 or RS-485 modes. RS-422 modes differ in the way RX/TX is being handled. Jumper JRS1 switches between RS-232 or RS-422/485 mode. All of the modes are available on COM2.

| JRS1 Select      | 1-2 | 3-4 | 5-6 |
|------------------|-----|-----|-----|
| RS-232 (Default) | ON  | OFF | OFF |
| RS-422           | OFF | ON  | OFF |
| RS-485           | OFF | OFF | ON  |

## **COM1 Power Source Special Support**

Connector: JV1, JV2

Type: onboard 2\*3-pin header

COM1 can be configured to operate in standard RS-232C mode or in POS (Point-of-Sale) RS-232C mode. POS devices normally need an additional power supply signal (5V or 12V) to be able to power the device (LCD, cash drawer or printer) without additional writng.

| COM1 Power Source Special Support | JV2 | JV1 |
|-----------------------------------|-----|-----|
| Standard (Default)                | 1-2 | 1-2 |
| POS:5V on Pin1                    | 2-3 | 1-2 |
| POS:12V on Pin9                   | 1-2 | 2-3 |
| POS:5V on Pin1,12V on Pin9        | 2-3 | 2-3 |

| LVDS Panel Voltage Selects |        |        |  |  |
|----------------------------|--------|--------|--|--|
| Connector: JVLCD1          |        |        |  |  |
| Type: onboard 3-pin header |        | JVLCD1 |  |  |
| LCD Voltage                | JVLCD1 |        |  |  |
| 5V                         | 1-2    |        |  |  |
| 3.3V(Default)              | 2-3    |        |  |  |

## **PC104 for ISA Interface**

Connector: Standard PC104

## **LVDS LCD Connector**

| Connector: | LVDS1 |
|------------|-------|
|            |       |

Type: onboard DF13 30-pin header

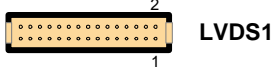

| Pin | Description | Pin | Description |
|-----|-------------|-----|-------------|
| 1   | VDD         | 2   | VDD         |
| 3   | TX1CLK+     | 4   | TX2CLK+     |
| 5   | TX1CLK-     | 6   | TX2CLK-     |
| 7   | GND         | 8   | GND         |
| 9   | TX1D0+      | 10  | TX2D0+      |
| 11  | TX1D0-      | 12  | TX2D0-      |
| 13  | GND         | 14  | GND         |
| 15  | TX1D1+      | 16  | TX2D1+      |
| 17  | TX1D1-      | 18  | TX2D1-      |
| 19  | GND         | 20  | GND         |
| 21  | TX1D2+      | 22  | TX2D2+      |
| 23  | TX1D2-      | 24  | TX2D2-      |
| 25  | GND         | 26  | GND         |
| 27  | NC          | 28  | NC          |
| 29  | NC          | 30  | NC          |
|     |             |     |             |

VDD could be selected by JVLCD1 in +5V or +3.3V

## **Flat Panel Connector**

## **TTL LCD Panel Connector**

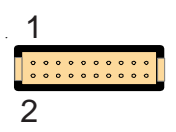

Connector: LCD2

Type: DF-13 20-pin

LCD1 connector is defined for TTL panel supporting 36-bit only. LCD2 connector is defined for TTL panel up to 24-bit (More than 24-bit of TTL panel needs to use both connector LCD1 & LCD2).

| Pin | Description | Pin | Description |
|-----|-------------|-----|-------------|
| 1   | GND         | 2   | GND         |
| 3   | FD24        | 4   | FD25        |
| 5   | FD26        | 6   | FD27        |
| 7   | FD28        | 8   | FD29        |
| 9   | FD30        | 10  | FD31        |
| 11  | FD32        | 12  | FD33        |
| 13  | FD34        | 14  | FD35        |
| 15  | GND         | 16  | GND         |
| 17  | NC          | 18  | NC          |
| 19  | NC          | 20  | NC          |

| TTL | LCD | <b>Panel Connector</b> |
|-----|-----|------------------------|
|-----|-----|------------------------|

Connector: LCD1

Type: DF-13 40-pin

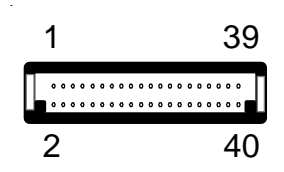

| Pin | Description | Pin | Description |
|-----|-------------|-----|-------------|
| 1   | 5V          | 2   | 5V          |
| 3   | GND         | 4   | GND         |
| 5   | 3.3V        | 6   | 3.3V        |
| 7   | VEEP        | 8   | GND         |
| 9   | FP0         | 10  | FP1         |
| 11  | FP2         | 12  | FP3         |
| 13  | FP4         | 14  | FP5         |
| 15  | FP6         | 16  | FP7         |
| 17  | FP8         | 18  | FP9         |
| 19  | FP10        | 20  | FP11        |
| 21  | FP12        | 22  | FP13        |
| 23  | FP14        | 24  | FP15        |
| 25  | FP16        | 26  | FP17        |
| 27  | FP18        | 28  | FP19        |
| 29  | FP20        | 30  | FP21        |
| 31  | FP22        | 32  | FP23        |
| 33  | GND         | 34  | GND         |
| 35  | FPSCLK      | 36  | FP_VS       |
| 37  | FP_DE       | 38  | FP_HS       |
| 39  | FPVDDEN     | 40  | VBIASEN     |

## **LCD Inverter Connector**

Connector: INV1

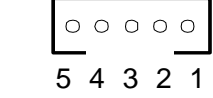

| Tune  | onhoard | 2 0mm  | 5-nin | wafor |
|-------|---------|--------|-------|-------|
| Type. | Unpoard | 2.0000 | o-pin | walei |

| Pin | Description        |
|-----|--------------------|
| 1   | +12V               |
| 2   | GND                |
| 3   | Backlight on/off   |
| 4   | Brightness control |
| 5   | GND                |

## **Serial Port**

Connector: COM1, 2, 3, 4

Type: onboard 2.0mm 2\*10-pin box header

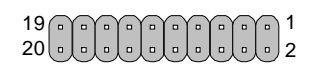

| Pin | Description | Pin | Description |
|-----|-------------|-----|-------------|
| 1   | DCD(+5V)    | 2   | RXD         |
| 3   | TXD         | 4   | DTR         |
| 5   | GND         | 6   | DSR         |
| 7   | RTS         | 8   | CTS         |
| 9   | RI (+12V)   | 10  | NC          |
| 11  | DCD         | 12  | RXD         |
| 13  | TXD         | 14  | DTR         |
| 15  | GND         | 16  | DSR         |
| 17  | RTS         | 18  | CTS         |
| 19  | RI          | 20  | NC          |

## **RS422/485 Output Connector**

| Connect                         | or: CON1 |        | 0000 |  |  |
|---------------------------------|----------|--------|------|--|--|
| Type: onboard 2.0mm 4-pin wafer |          |        | 4321 |  |  |
| Pin                             | RS-422   | RS-485 |      |  |  |
| 1                               | TX+      | DATA+  |      |  |  |
| 2                               | TX-      | DATA-  |      |  |  |
| 3                               | RX+      | N.C    |      |  |  |
| 4                               | RX-      | N.C    |      |  |  |

## **Infrared (IR) Connector**

| Connect  | tor: IR1                      |           |
|----------|-------------------------------|-----------|
| Туре: ог | nboard 2.54pitch 5-pin header | 1 2 3 4 5 |
| Pin      | Description                   |           |
| 1        | +5V                           |           |
| 2        | N.C                           |           |
| 3        | IRRX                          |           |
| 4        | GND                           |           |
| 5        | IRTX                          |           |

## **Peripheral Port**

### **Parallel Port**

Connector: LPT1

Type: onboard 2\*13-pin box header

| Pin | Description  | Pin | Description   |
|-----|--------------|-----|---------------|
| 1   | #STROBE      | 14  | #AUTO FEED    |
| 2   | DATAO        | 15  | #ERROR        |
| 3   | DATA1        | 16  | #INITIALIZE   |
| 4   | DATA2        | 17  | #SELECT INPUT |
| 5   | DATA3        | 18  | GND           |
| 6   | DATA4        | 19  | GND           |
| 7   | DATA5        | 20  | GND           |
| 8   | DATA6        | 21  | GND           |
| 9   | DATA7        | 22  | GND           |
| 10  | #ACKNOWLEDGE | 23  | GND           |
| 11  | BUSY         | 24  | GND           |
| 12  | PAPER EMPTY  | 25  | GND           |
| 13  | SELECT       | 26  | GND           |

## **USB Ports**

| 101                    | each two USB   | pons     |      |  |
|------------------------|----------------|----------|------|--|
| for each two USB ports |                |          |      |  |
| Type: on               | board 2.0mm 10 | -pin hea | ader |  |
| Connecto               | or: USB1, USB2 |          |      |  |

| PIN | Description | PIN | Description |
|-----|-------------|-----|-------------|
| 1   | +5V         | 2   | +5V         |
| 3   | USBD2-      | 4   | USBD3-      |
| 5   | USBD2+      | 6   | USBD3+      |
| 7   | GND         | 8   | GND         |
| 9   | GND         | 10  | N.C         |

2 4 6 8 10

1 3 5 7 9 USB

## **PS/2 Keyboard and Mouse**

Type: onboard 2.0mm 6-pin wafer

Connector: KBM1

| Pin | Description | Pin | Description |
|-----|-------------|-----|-------------|
| 1   | KB_DAT      | 2   | GND         |
| 3   | MS_DAT      | 4   | KB_CLK      |
| 5   | VCC         | 6   | MS_CLK      |
|     |             |     |             |

000000

654321

| CRT Di                                 | splay       |     |             | 2 <b>VG</b> | <b>A</b> 16 |
|----------------------------------------|-------------|-----|-------------|-------------|-------------|
| Connector: VGA1                        |             |     |             | 00000       | 0000        |
| Type: onboard 2.0mm 2*8-pin box header |             |     |             | 1           | 15          |
| Pin                                    | Description | Pin | Description |             |             |
| 1                                      | RED         | 2   | GREEN       |             |             |
| 3                                      | BLUE        | 4   | N/C         |             |             |
| 5                                      | GND         | 6   | GND         |             |             |

| 7  | GND           | 8  | GND   |
|----|---------------|----|-------|
| 9  | NC (Poly S/W) | 10 | GND   |
| 11 | N/C           | 12 | VDDAT |
| 13 | HSYNC         | 14 | VSYNC |
| 15 | VDCLK         | 16 | N/C   |

## Audio Interface Port

Connector: Audio1

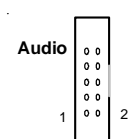

| Type: | onboard | 2.0mm | 2*5-pin | box | header |
|-------|---------|-------|---------|-----|--------|

| Pin | Description  | Pin | Description   |
|-----|--------------|-----|---------------|
| 1   | Line Left in | 2   | Line Right in |
| 3   | GND          | 4   | GND           |
| 5   | MIC          | 6   | N/C           |
| 7   | GND          | 8   | GND           |
| 9   | Speaker LEFT | 10  | Speaker Right |

## **Ethernet Connector**

### **LAN Port Signals**

Connector: LAN1, LAN2

Type: onboard 2.0mm 2\*5-pin header

| .,,,,,,,,,,,,,,,,,,,,,,,,,,,,,,,,,,,,,, | .)          |     |             | 1 3 5 7 9 |
|-----------------------------------------|-------------|-----|-------------|-----------|
| Pin                                     | Description | Pin | Description |           |
| 1                                       | TX+         | 2   | TX-         |           |
| 3                                       | RX+         | 4   | NC          |           |
| 5                                       | NC          | 6   | RX-         |           |
| 7                                       | NC          | 8   | NC          |           |
| 9                                       | GND         | 10  | Кеу         |           |

246810

 $\left[\begin{smallmatrix} 0\\ 0 \end{smallmatrix}\right]$ 

| LAN LED Connector | 2468    |
|-------------------|---------|
| Connector: LLED1  |         |
|                   | 1 3 5 7 |

Type: onboard 2.0mm 2\*4-pin header

| Pin | Description | Pin | Description |
|-----|-------------|-----|-------------|
| 1   | LAL1_Link   | 2   | 3VSB        |
| 3   | LAL1_ACT    | 4   | 3VSB        |
| 5   | LAL2_Link   | 6   | 3VSB        |
| 7   | LAL2_ACT    | 8   | 3VSB        |

## **Power Connector**

### **ATX Feature Connector**

Connector: EATX1

Type: onboard 3-pin wafer connector

| Pin | Description |
|-----|-------------|
| 1   | PS-ON       |
| 2   | GND         |
| 3   | 5VSB        |

## **ATX Power Connector**

Connector: PWR1

Type: onboard 4-pin wafer connector

| Pin | Description | Pin | Description |
|-----|-------------|-----|-------------|
| 1   | +5V         | 2   | GND         |
| 3   | GND         | 4   | +12V        |

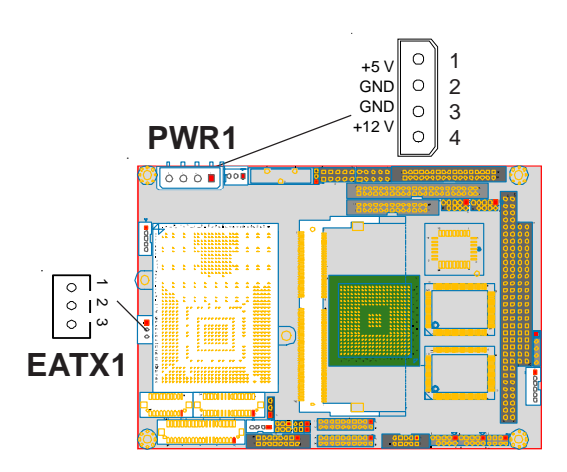

## **CPU Fan Connector**

Connector: CPUF1

1 2 3

Type: onboard 3-pin wafer connector

| Pin | Description |
|-----|-------------|
| 1   | GND         |
| 2   | +12V        |
| 3   | Fan_Detect  |
|     |             |

| Type: onboard 2*5-pin header |  |  |  |  |
|------------------------------|--|--|--|--|
|                              |  |  |  |  |
|                              |  |  |  |  |
|                              |  |  |  |  |
|                              |  |  |  |  |
|                              |  |  |  |  |
|                              |  |  |  |  |
|                              |  |  |  |  |
|                              |  |  |  |  |

## **Digital I/O Connector**

Connector: DIO1

1 0 0 0 0 10 2 0 0 0 0 9

| Type: onboa | rd 2.54pitch | 2*5-pin | header |
|-------------|--------------|---------|--------|
|-------------|--------------|---------|--------|

| Pin | Description | Pin | Description |
|-----|-------------|-----|-------------|
| 1   | D100        | 2   | DI01        |
| 3   | DI02        | 4   | DI03        |
| 5   | DIO4        | 6   | DI05        |
| 7   | D106        | 8   | DI07        |
| 9   | +5V         | 10  | GND         |

## Interface Connectors HDD, FDD

### **Floppy Disk Driver Connector**

Connector: FDD1

Type: onboard 34-pin header

| Type: 0 | onboard 34-pin nea | der |                        |   |
|---------|--------------------|-----|------------------------|---|
| Pin     | Description        | Pin | Description            |   |
| 1       | GND                | 2   | DRIVE DENSITY SELECT 0 |   |
| 3       | GND                | 4   | NC                     |   |
| 5       | GND                | 6   | DRIVE DENSITY SELECT 1 |   |
| 7       | GND                | 8   | #INDEX                 |   |
| 9       | GND                | 10  | #MOTOR ENABLE A        |   |
| 11      | GND                | 12  | #DRIVER SELECT B       |   |
| 13      | GND                | 14  | #DRIVER SELECT A       |   |
| 15      | GND                | 16  | #MOTOR ENABLE B        |   |
| 17      | GND                | 18  | #DIRECTION             |   |
| 19      | GND                | 20  | #STEP                  |   |
| 21      | GND                | 22  | #WRITE DATA            |   |
| 23      | GND                | 24  | #WRITE GATE            |   |
| 25      | GND                | 26  | #TRACK 0               |   |
| 27      | GND                | 28  | #WRITE PROTECT         |   |
| 29      | GND                | 30  | #READ DATA             |   |
| 31      | GND                | 32  | #HEAD SELECT           |   |
| 33      | GND                | 34  | #DISK CHANGE           | _ |
|         |                    |     |                        |   |

1 2

## **Enhanced IDE Connector**

| 00000 | <br>         |
|-------|--------------|
| 00000 | <br><u> </u> |

Type: onboard 44-pin box header

Connector: IDE1

| Pin | Description | Pin | Description      |
|-----|-------------|-----|------------------|
| 1   | #RESET      | 2   | GND              |
| 3   | D7          | 4   | D8               |
| 5   | D6          | 6   | D 9              |
| 7   | D5          | 8   | D10              |
| 9   | D 4         | 10  | D11              |
| 11  | D 3         | 12  | D12              |
| 13  | D2          | 14  | D13              |
| 15  | D1          | 16  | D14              |
| 17  | DO          | 18  | D15              |
| 19  | GND         | 20  | NC               |
| 21  | REQ         | 22  | GND              |
| 23  | #IOW        | 24  | GND              |
| 25  | #IOR        | 26  | GND              |
| 27  | #IORDY      | 28  | IDESEL           |
| 29  | #DACK       | 30  | GND              |
| 31  | IRQ         | 32  | NC               |
| 33  | ADDR1       | 34  | CBLID            |
| 35  | ADDR0       | 36  | ADDR2            |
| 37  | #CSO        | 38  | #CS1(#HD SELET1) |
| 39  | #ACT        | 40  | GND              |
| 41  | Vcc         | 42  | Vcc              |
| 43  | GND         | 44  | GND              |

## **System Resources**

## Interrupt Assignment

| IRQ Address | Description                       |
|-------------|-----------------------------------|
| 0           | System Timer                      |
| 1           | Keyboard (KB output buffer full)  |
| 2           | Programmable Interrupt Controller |
| 3           | Serial Port 2 (COM2)              |
| 4           | Serial Port 1 (COM1)              |
| 5           | Resvered                          |
| 6           | Floppy controller                 |
| 7           | Parallel Port 1                   |
| 8           | Real-Time Clock                   |
| 9           | USB                               |
| 10          | Ethernet 1                        |
| 11          | Ethernet 2                        |
| 12          | PS/2 Mouse                        |
| 13          | Numeric data processor            |
| 14          | Primary IDE Controller            |
| 15          | Secondary IDE Controller          |

## I/O Address Space

| Adress      | Description                   |
|-------------|-------------------------------|
| 0000 - 000F | DMA Controller                |
| 0010 - 001F | Motherboard Resources         |
| 0020 - 0021 | PIC                           |
| 0022 - 003F | Motherboard Resources         |
| 0040 - 0043 | System Timer                  |
| 0044 - 005F | Motherboard Resources         |
| 0060 - 0060 | Keyboard                      |
| 0061 - 0061 | Systems Speaker               |
| 0062 - 0063 | Motherboard Resources         |
| 0064 - 0064 | Keyboard                      |
| 0065 - 006F | Motherboard Resources         |
| 0070 - 0071 | System CMOS / Real time clock |
| 0072 - 0080 | Motherboard Resources         |

| 0081 - 0083 | DMA Controller                    |
|-------------|-----------------------------------|
| 008F - 0091 | DMA Controller                    |
| 00A0 - 00A1 | PIC                               |
| 00A2 - 00BF | Motherboard Resources             |
| 00E0 - 00EF | Motherboard Resources             |
| 00C0 - 00DF | DMA Controller                    |
| 00F0 - 00FF | Numeric Data Processor            |
| 0170 - 0177 | VIA Bus Master PCI IDE Controller |
| 01F0 - 01F7 | VIA Bus Master PCI IDE Controller |
| 02F8 - 02FF | Communications Port B             |
| 0376 - 0376 | VIA Bus Master PCI IDE Controller |
| 0378 - 037F | Printer Port                      |
| 03F0 - 03F5 | Floppy Disk Controller            |
| 03F7 - 03F7 | Floppy Disk Controller            |
| 03F8 - 03FF | C0M1                              |
| 0400 - 048F | Motherboard Resources             |
| 0480 - 048F | Motherboard Resources             |
| 04D0 - 04D1 | PCI bus                           |

## **AWARD BIOS Setup**

The SBC uses the Award PCI/ISA BIOS ver 6.0 for the system configuration. The Award BIOS setup program is designed to provide the maximum flexibility in configuring the system by offering various options which could be selected for end-user requirements. This chapter is written to assist you in the proper usage of these features.

To access AWARD PCI/ISA BIOS Setup program, press <Del> key. The Main Menu will be displayed at this time.

| CMOS Setup Utility - Copyright                                                                                                    | (C) 1984-2002 Award Software                                                                                                    |
|----------------------------------------------------------------------------------------------------|----------------------------------------------------------------------------------------------------|
| <ul> <li>Standard CMOS Features</li> <li>Advanced BIOS Features</li> <li>Advanced Chipset Features</li> <li>Integrated Peripherals</li> <li>Power Management Setup</li> <li>PnP/PCI Configurations</li> </ul> | <ul> <li>PC Health Status</li> <li>Frequency/Voltage Control<br/>Load Optimized Defaults<br/>Set Password</li> <li>Save &amp; Exit Setup</li> <li>Exit Without Saving</li> </ul> |
| Esc : Quit F9 : Menu in BIOS ↑↓→← : Select Item<br>F10 : Save & Exit Setup<br>Time, Date, Hard Disk Type                                                                                                    |                                                                                                    |

Once you enter the AwardBIOS<sup>™</sup>CMOS Setup Utility, the Main Menu will appear on the screen. The Main Menu allows you to select from several setup functions and two exit choices. Use the arrow keys to select among the items and press <Enter> to accept and enter the sub-menu.

### **Setup Items**

The main menu includes the following main setup categories. Recall that some systems may not include all entries.

#### Standard CMOS Features

Use this menu for basic system configuration.

#### Advanced BIOS Features

Use this menu to set the Advanced Features available on your system.

#### **Advanced Chipset Features**

Use this menu to change the values in the chipset registers and optimize your system's performance.

#### **Integrated Peripherals**

Use this menu to specify your settings for integrated peripherals.

#### **Power Management Setup**

Use this menu to specify your settings for power management.

#### PnP / PCI Configuration

This entry appears if your system supports PnP / PCI.

#### PC Health Status

This entry appears CPU temperature for the systemI.

#### Frequency/Voltage Control

Use this menu to specify your settings for frequency/voltage control.

#### Load Optimized Defaults

Use this menu to load the BIOS default values that are factory settings for optimal performance system operations. While Award has designed the custom BIOS to maximize performance, the factory has the right to change these defaults to meet their needs.

### Set Password

Use this menu to set User and Supervisor Passwords.

#### Save & Exit Setup

Save CMOS value changes to CMOS and exit setup.

#### Exit Without Save

Abandon all CMOS value changes and exit setup.

### **Standard CMOS Setup**

| CMOS Setup Utility                                                                             | - Copyright (C) 1984-2002<br>Standard CMOS Features  | Award Software                                             |
|------------------------------------------------------------------------------------------------|------------------------------------------------------|------------------------------------------------------------|
| Date (mm:dd:yy)<br>Time (hh:mm:ss)                                                             | Tue, Sep 10 2002<br>17 : 54 : 49                     | Item Help                                                  |
| ▶ IDE Primary Master<br>▶ IDE Primary Slave<br>▶ IDE Secondary Master<br>▶ IDE Secondary Slave | [ None]                                              | Menu Level ►<br>Change the day, month,<br>year and century |
| Drive A<br>Drive B                                                                             | [1.44M, 3.5 in.]<br>[None]                           |                                                            |
| Video<br>Halt On<br>Panel Type<br>Boot Device Select                                           | [EGA/UGA]<br>[All Errors]<br>[1024*768 TFT]<br>[CRT] |                                                            |
| Base Memory<br>Extended Memory<br>Total Memory                                                 | 640K<br>65535K<br>1024K                              |                                                            |
| †↓→+:Move Enter:Select +<br>F5:Previous Val                                                    | /-/PU/PD:Value F10:Save<br>ues F7: Opti              | ESC:Exit F1:General Help<br>mized Defaults                 |

↑↓→←:Move Enter:Select +/-/PU/PD:Value F10:Save ESC:Exit F1:General Help F5:Previous Values F6:Fail-SAfe Defaults F7:Optimized Defaults

#### Date

The BIOS determines the day of the week from the other date information; this field is for information only.

#### Time

The time format is based on the 24-hour military-time clock. For example, 1 p.m. is 13:00:00. Press the « or ( key to move to the desired field . Press the PgUp or PgDn key to increment the setting, or type the desired value into the field.

### IDE Primary Master/Slave

IDE Secondary Master/Slave

Options are in sub menu (see page 31)

#### Drive A, B

Select the correct specifications for the diskette  $\ensuremath{\mathsf{drive}}(s)$  installed in the computer.

| None :  | No diskette drive installed                   |
|---------|-----------------------------------------------|
| 360K ;  | 5.25 in 5-1/4 inch PC-type standard drive     |
| 1.2M;   | 5.25 in 5-1/4 inch AT-type high-density drive |
| 720K ;  | 3.5 in 3-1/2 inch double-sided drive          |
| 1.44M ; | 3.5 in 3-1/2 inch double-sided drive          |
| 2.88M;  | 3.5 in 3-1/2 inch double-sided drive          |

**Video** Select the type of primary video subsystem in your computer. The BIOS usually detects the correct video type automatically. The BIOS supports a secondary video subsystem, but you do not select it in Setup.

**Halt On** During the power-on self-test (POST), the computer stops if the BIOS detects a hardware error. You can tell the BIOS to ignore certain errors during POST and continue the boot-up process. These are the selections:

| No errors            | POST does not stop for any errors.                                                                |
|----------------------|---------------------------------------------------------------------------------------------------|
| All errors           | If the BIOS detects any non-fatal error, POST stops and prompts you to take corrective action.    |
| All, But Keyboard    | POST does not stop for a keyboard error, but stops for all other errors.                          |
| All, But Diskette    | POST does not stop for diskette drive errors, but stops for all other errors.                     |
| All, But Disk/Key    | POST does not stop for a keyboard or disk error, but stops for all other errors.                  |
| Panel Type Select th | e different panel type to run the system. Four various resolutions for TFT type and two for DSTN. |
| Boot Device This it  | em allows you to select the different devices for boot up function                                |

| CMOS SETUP UTILITY - Copyright (C) 1984-2001 Award Software<br>IDE Primary Master |                  |               |  |
|-----------------------------------------------------------------------------------|------------------|---------------|--|
| IDE HDD Auto-Detection                                                            | Press Enter      | Item Help     |  |
| IDE Primary Master<br>Access Mode                                                 | [Auto]<br>[Auto] | Menu Level ▶▶ |  |
| Capacity                                                                          | 0 MB             |               |  |
| Cylinder                                                                          | 0                |               |  |
| Head                                                                              | 0                |               |  |
| Precomp                                                                           | 0                |               |  |
| Landing Zone                                                                      | 0                |               |  |
| Sector                                                                            | 0                |               |  |
|                                                                                   |                  |               |  |
|                                                                                   |                  |               |  |
|                                                                                   |                  |               |  |
|                                                                                   |                  |               |  |
|                                                                                   |                  |               |  |
|                                                                                   |                  |               |  |

 $\uparrow \downarrow \rightarrow \leftarrow: Move Enter: Select +/-/PU/PD: Value F10: Save ESC: Exit F1: General Help F5: Previous Values F6: Fail-SAfe Defaults F7: Optimized Defaults$ 

#### **IDE HDD Auto-detection**

Press Enter to auto-detect the HDD on this channel. If detection is successful, it fills the remaining fields on this menu.

### **IDE Primary Master**

Selecting 'manual' lets you set the remaining fields on this screen. Selects the type of fixed disk. "User Type" will let you select the number of cylinders, heads, etc. Note: PRECOMP=65535 means NONE !

#### Capacity

Disk drive capacity (Approximated). Note that this size is usually slightly greater than the size of a formatted disk given by a disk checking program.

#### Access Mode

Normal, LBA, Large or Auto Choose the access mode for this hard disk

The following options are selectable only if the 'IDE Primary Master' item is set to 'Manual'

CylinderMin = 0Max = 65535Set the number of cylinders for this hard disk.HeadMin = 0Max = 255Set the number of read/write heads

**Precomp** Min = 0 Max = 65535 \*\*\*\* Warning: Setting a value of 65535 means no hard disk

Landing zone Min = 0 Max = 65535 \*\*\*\* Warning: Setting a value of 65535 means no hard disk

**Sector** Min = 0 Max = 255 Number of sectors per track

We recommend that you select Type "AUTO" for all drives. The BIOS will autodetect the hard disk drive and CD-ROM drive at the POST stage.

If your hard disk drive is a SCSI device, please select "None" for your hard drive setting.

### **BIOS Features Setup**

| Phoenix - AwardBIOS CMOS Setup Utility<br>Advanced BIOS Features                                                                                                    |                                                                                                    |                                                                                                    |
|----------------------------------------------------------------------------------------------------|----------------------------------------------------------------------------------------------------|----------------------------------------------------------------------------------------------------|
| Virus Warning (D)<br>CPU Internal Cache (E)<br>External Cache (E)<br>CPU L2 Cache ECC Checking (E)<br>Processor Number Feature (E)<br>Quick Power On Self Test (E)<br>First Boot Device (E)<br>Second Boot Device (E)<br>Boot Other Device (E)<br>Boot Other Device (E)<br>Swap Floppy Drive (D)<br>Boot Up Floppy Seek (E)<br>Boot Up Floppy Seek (E)<br>Boot Up Floppy (E)<br>Boot Up Floppy (E)<br>Boot Up Floppy (E)<br>Boot Up Floppy (E)<br>Boot Up Floppy (E)<br>Boot Up Flop | isabled]<br>nabled]<br>nabled]<br>nabled]<br>nabled]<br>DD-0]<br>DD-1]<br>DD-1]<br>isabled]<br>nabled]<br>nabled]<br>nabled]<br>nabled] | Item Help<br>Menu Level ►<br>Allows you to choose<br>the VIRUS warning<br>feature for IDE Hard<br>Disk boot sector<br>protection. If this<br>function is enabled<br>and someone attempt to<br>write data into this<br>area , BIOS will show<br>a warning message on<br>screen and alarm beep |
| †↓:Move Enter:Select +/-/PU,<br>F5:Previous Values                                                                                                    | PD:Value F10:Save E<br>F7: Optimi                                                                                                    | SC:Exit F1:General Help<br>zed Defaults                                                                                                    |

↑↓→←:Move Enter:Select +/-/PU/PD:Value F10:Save ESC:Exit F1:General Help F5:Previous Values F6:Fail-SAfe Defaults F7:Optimized Defaults

#### Virus Warning

Allows you to choose the VIRUS Warning feature for IDE Hard Disk boot sector protection. If this function is enabled and someone attempt to write data into this area, BIOS will show a warning message on screen and beep.

- Enabled Activates automatically when the system boots up causing a warning message to appear when anything attempts to access the boot sector or hard disk partition table.
- Disabled No warning message will appear when anything attempts to access the boot sector or hard disk partition table.

#### CPU Internal Cache External Cache

These two categories speed up memory access. However, it depends on CPU/chipset design. Enabled : Enable cache, Disabled : Disable cache

#### CPU L2 Cache ECC Checking

This item allows you to enable/disable CPU L2 Cache ECC checking. The choice: Enabled, Disabled.

#### **Processor Number Feature**

This feature appears when a a Pentium III processor is installed. It enables you enables you to control whether the Pentium III's serial number can be read by external programs. The choice : Enabled. Disabled

#### **Quick Power On Self Test**

This category speeds up Power On Self Test (POST) after you power up the computer. If it is set to Enable, BIOS will shorten or skip some check items during POST. Enabled : Enable quick POST. Disabled : Normal POST

#### First/Second/Third/Other Boot Device

The BIOS attempts to load the operating system from the devices in the sequence selected in these items. The choices are : Floppy, LS/ZIP, HDD, SCSI, CDROM, USB Interface and Disabled.

#### Swap Floppy Drive

If the system has two floppy drives, you can swap the logical drive name assignments. The choice: Enabled/Disabled.

#### Boot Up Floppy Seek

Seeks disk drives during boot up. Disabling speeds boot up. The choice: Enabled/Disabled.

#### Boot Up NumLock Status

Select power on state for NumLock. The choice: Enabled/Disabled.

#### Security Option

Select whether the password is required every time the system boots or only when you enter setup.

- System The system will not boot and access to Setup will be denied if the correct password is not entered at the prompt.
- Setup The system will boot, but access to Setup will be denied if the correct password is not entered at the prompt.
- Note To disable security, select PASSWORD SETTING at Main Menu and then you will be asked to enter password. Do not type anything and just press <Enter>, it will disable security. Once the security is disabled, the system will boot and you can enter Setup freely.

## **Advanced Chipset Features**

| Phoenix - AwardBIOS CMOS Setup Utility<br>Advanced Chipset Features                             |                                                                                                    |                                                                                                    |                          |                               |            |    |
|-------------------------------------------------------------------------------------------------|----------------------------------------------------------------------------------------------------|----------------------------------------------------------------------------------------------------|--------------------------|-------------------------------|------------|----|
| DRAM T                                                                                          | iming By SPD                                                                                                   | [Enabled]                                                                                            |                          | Item                          | Help       |    |
| × DRAM (<br>× Bank II<br>Memory<br>System<br>Video f<br>Frame f<br>AGP App<br>AGP -4X<br>OnChip | Jock<br>Cycle Length<br>Hole<br>BIOS Cacheable<br>CAM Cacheable<br>Suffer Size<br>arture Size<br>Mode<br>Sound | Host CLK<br>Jisabled<br>[Disabled]<br>[Enabled]<br>[Enabled]<br>[6M]<br>[64M]<br>[Enabled]<br>[Auto] |                          | Menu Level                    | F          |    |
| †l <del>+</del> ∷Move                                                                           | Enter:Select<br>F5:Previous Va                                                                                 | +/-/PU/PD:Value<br>lues                                                                              | F10:Save E<br>F7: Optim: | SC:Exit F1:0<br>ized Defaults | General He | lp |

#### DRAM Clock

This item allows you to set the DRAM Clock. Options are Host CLK, HCLK+33M or HCLK-33M. Please set the item according to the Host (CPU) Clock and DRAM Clock.

#### SDRAM Cycle Length

This feature is similar to SDRAM CAS Latency Time. It controls the time delay (in clock cycles - CLKs) that passes before the SDRAM starts to carry out a read command after receiving it. This also determines the number of CLKs for the completion of the first part of a burst transfer. Thus, the lower the cycle length, the faster the transaction. However, some SDRAM cannot handle the lower cycle length and may become unstable. So, set the SDRAM Cycle Length to 2 for optimal performance if possible but increase it to 3 if your system becomes unstable.

#### **Bank Interleave**

This feature enables you to set the interleave mode of the SDRAM interface. Interleaving allows banks of SDRAM to alternate their refresh and access cycles. One bank will undergo its refresh cycle while another is being accessed. This improves performance of the SDRAM by masking the refresh time of each bank. A closer examination of interleaving will reveal that since the refresh cycles of all the SDRAM banks are staggered, this produces a kind of pipelining effect. If there are 4 banks in the system, the CPU can ideally send one data request to each of the SDRAM banks in consecutive clock cycles. This means in the first clock cycle, the CPU will send an address to Bank 0 and then send the next address to Bank 1 in the second clock cycle before sending the third and fourth addresses to Banks 2 and 3 in the third and fourth clock cycles respectively. Each SDRAM DIMM consists of either 2 banks or 4 banks, 2-bank SDRAM DIMMs use 16Mbit SDRAM chips and are usually 32MB or less in size. 4-bank SDRAM DIMMs, on the other hand, usually use 64Mbit SDRAM chips though the SDRAM density may be up to 256Mbit per chip. All SDRAM DIMMs of at least 64MB in size or greater are 4-banked in nature.

If you are using a single 2-bank SDRAM DIMM, set this feature to 2-Bank. But if you are using two 2-bank SDRAM DIMMs, you can use the 4-Bank option as well. With 4-bank SDRAM DIMMs, you can use either interleave options. Naturally, 4-bank interleave is better than 2-bank interleave so if possible, set it to 4-Bank. Use 2-Bank only if you are using a single 2-bank SDRAM DIMM. Notethat it is recommends that SDRAM bank interleaving be disabled if 16Mbit SDRAM DIMMs are used.

#### Memory Hole

Enabling this feature reserves 15MB to 16MB memory address space to ISA expansion cards that specifically require this setting. This makes the memory from 15MB and up unavailable to the system. Expansion cards can only access memory up to 16MB.

#### System BIOS Cacheable

Allows the system BIOS to be cached for faster system performance.

#### Video RAM Cacheable

This item allows you to "Enabled" or "Disabled" on Video RAM Cacheable.

#### Frame Buffer Size

This item defines the amount of system memory that will be shared and uses as video memory.

#### AGP Aperture Size

Options : 4, 8, 16, 32, 64, 128

This option selects the size of the AGP aperture. The aperture is a portion of the PCI memory address range dedicated as graphics memory address space. Host cycles that hit the aperture range are forwarded to the AGP without need for translation. This size also determines the maximum amount of system RAM that can be allocated to the graphics card for texture storage.

AGP Aperture size is set by the formula : maximum usable AGP memory size x 2 plus 12MB. That means that usable AGP memory size is less than half of the AGP aperture size. That's because the system needs AGP memory (uncached) plus an equal amount of write combined memory area and an additional 12MB for virtual addressing. This is address space, not physical memory used. The physical memory is allocated and released as needed only when Direct3D makes a "create non-local surface" call.

#### AGP-4X Mode

Set to Enabled if your AGP card supports the 4X mode, which transfers video data at 1066MB/s.

#### OnChip Sound

This menu can access the sound controller automaticlly

### **Integrated Peripherals**

| Phoenix                                        | - AwardBIOS CM<br>Integrated Per | OS Setup Ut <sup>.</sup><br>ipherals | ility             |       |
|------------------------------------------------|----------------------------------|--------------------------------------|-------------------|-------|
| OnChip IDE Channel0                            | [Enab]ed]                        | 4                                    | Item Help         |       |
| IDE Prefetch Mode                              | [Enabled]                        |                                      | Menu Level 🕨 🕨    |       |
| Primary Master PIO<br>Primary Slave PIO        | [Auto]                           |                                      |                   |       |
| Secondary Master PIO<br>Secondary Slave PIO    | [Auto]<br>[Auto]                 |                                      |                   |       |
| Primary Master UDMA<br>Primary Slave UDMA      | [Auto]<br>[Auto]                 |                                      |                   |       |
| Secondary Master UDMA<br>Secondary Slave UDMA  | [Disable]<br>[Disable]           |                                      |                   |       |
| Init Display First<br>OnChin USB               | [PCI Slot]<br>[Enabled]          |                                      |                   |       |
| USB Legacy Support                             | [Disabled]                       |                                      |                   |       |
| Onboard Lan Boot ROM                           | [Disabled]                       |                                      |                   |       |
| Onboard Serial Port 1<br>Onboard Serial Port 2 | [3F8/IR04]                       | -                                    |                   |       |
| the Maxa Estave Calact                         | (_ /PU /PD .V(=)                 | 510 • Save 1                         | SC.Fuit F1.Comput | Halm. |
| F5:Previous Valu                               | es                               | F7: Optim:                           | ized Defaults     | нетр  |

↑↓→←:Move Enter:Select +/-/PU/PD:Value F10:Save ESC:Exit F1:General Help F5:Previous Values F6:Fail-SAfe Defaults F7:Optimized Defaults

#### OnChip IDE Channel 0/1

Select <sup>"</sup>Enabled" to activate each on-board IDE channel separately, Select "Disabled", if you install an add-on IDE Control card

#### IDE Prefetch Mode

Enable prefetching for IDE drive interfaces that support its faster drive accesses. If you are getting disk drive errors, change the setting to omit the drive interface where the errors occur. Depending on the configuration of your IDE subsystem, this field may not appear, and it does appear when the Internal PCI/IDE filed, above, is Disabled.

#### Primary & Secondary Master/Slave PIO

These four PIO fields let you set a PIO mode (0-4) for each of four IDE devices. When under "Auto" mode, the system automatically set the best mode for each device

#### Primary & Secondary Master/Slave UDMA

When set to "Auto" mode, the system will detect if the hard drive supports Ultra DMA mode.

#### Init Display First

Select "AGP" or "PCI Slot" for system to detect first when boot-up.

#### OnChip USB

If your system contains a Universal Serial Bus controller and you have a USB peripheral, select Enabled. The next option will become available.

#### Onboard LAN Boot ROM

This feature allows you to run LAN Boot function. Select "Disabled" not to access this function

#### **Onboard FDD Controller**

Select "Enabled" to activate the on-board FDD Select "Disabled" to activate an add-on FDD

#### Onboard Serial Port 1 & 2

Select an address and corresponding interrupt for the first/second serial port. The default value for the first serial port is "3F8/IRQ4" and the second serial port is "2F8/IRQ3".

#### **Onboard Parallel Port**

Select address and interrupt for the Parallel port.

#### **Onboard Parallel Mode**

Select an operating mode for the parallel port. Mode options are Normal, EPP, ECP, ECP/EPP.

#### ECP Mode Use DMA

Select a DMA channel if parallel Mode is set as ECP, ECP/EPP.

#### Parallel Port EPP Type

Select a EPP Type if parallel Port is set as EPP, ECP/EPP.

### **Power Management Setup**

| Phoenix - AwardBIOS CMOS Setup Utility<br>Power Management Setup                                                                                                    |                                                                                                    |                                           |  |
|----------------------------------------------------------------------------------------------------|----------------------------------------------------------------------------------------------------|-------------------------------------------|--|
| ACPI function                                                                                                    | [Enabled]                                                                                                   | Item Help                                 |  |
| <ul> <li>POWer Management<br/>PM Control by APM<br/>Video Off Option<br/>Video Off Method<br/>MODEM Use IRQ<br/>Soft-Off by PWRBTN<br/>State After Power Failur<br/>▶ Wake Up Events</li> </ul> | [Yes]<br>[Yes]<br>[Suspend -> Off]<br>[V/H SYNC+Blank]<br>[NA]<br>[Instant-Off]<br>e [Off]<br>[Press Enter] | Menu Leve] ►                              |  |
| ↓+++:Move Enter:Select +/<br>  F5:Previous Valu                                                                                                    | /-/PU/PD:Value F10:Save  <br>es F7: Optim                                                                   | ESC:Exit F1:General Help<br>ized Defaults |  |

### **Power Management**

There are 4 selections for Power Management, 3 of which have fixed mode :

| Disabled (default) | No power management. Disables all four modes.                                                                               |
|--------------------|----------------------------------------------------------------------------------------------------|
| Min. Power Saving  | Minimum power management. Doze Mode = 1 hr.,<br>Standby Mode = 1 hr., Suspend Mode = 1 hr.,                                 |
| Max. Power Saving  | Maximum power management ONLY AVAILABLE FOR<br>SL CPU's Doze Mode = 1 min., Standby Mode = 1 min.,<br>Suspend Mode = 1 min. |
| User Defined       | Allows you to set each mode individually. When not disabled, each of the ranges are from 1 min. to 1 hr.                    |
| HDD Power Down is  | always set independently                                                                                                    |

#### PM Control By APM

When enabled, an Advanced power Management device will be activated to enhance the Max. Power Saving mode and stop the CPU internal clock. If the Max. Power Saving is not enabled, this will be preset to No.

#### Video Off Option

Controls what causes the display to be switched off Suspend -> Off Always On All Mode -> Off

#### Video Off Method

This determines the manner in which the monitor is blanked.

| V/H SYNC+Blank | cause the system to turn off the vertical and horizontal synchronization signals and writes blanks to the screen. |
|----------------|----------------------------------------------------------------------------------------------------|
| Blank Screen   | This option only writes blanks to the screen.                                                                     |
| DPMS           | Initial display power management signaling.                                                                       |

#### Modem Use IRQ

Name the interrupt request (IRQ) assigned to the modem (if any) on your system. Activity of the selected IRQ always awakens the system.

#### Soft-Off By PWRBTN

The field defines the power-off mode when using an ATX power supply. The Instant-Off mode means powering off immediately when pressing the power button. In the Delay 4 Sec mode, the system powers off when the power button is pressed for more than four seconds or places the system in a very low-power-usage state, with only enough circuitry receiving power to detect power button activity or resume by ring activity when press for less than four seconds. The default is 'Instant-Off'.

#### State After Power Failure

This item allows you to select three status after the power failure. The choices are ON, OFF and Auto.

#### Wake Up Events

Setting an event on each device listed to awaken the system from a soft off state.

VGA

LPT & COM

HDD & FDD

PCI Master

Primary INTR

**IRQs** Activity Monitoring

### **PnP/PCI** Configuration

| Phoenix - AwardBIOS CMOS Setup Utility<br>PnP/PCI Configurations |                                                   |                                                                                                   |  |  |
|------------------------------------------------------------------|---------------------------------------------------|---------------------------------------------------------------------------------------------------|--|--|
| PNP OS Installed<br>Reset Configuration Data                     | [No]<br>[Disabled]                                | Item Help                                                                                         |  |  |
| Resources Controlled By<br>× IRQ Resources<br>× DMA Resources    | <b>[Auto(ESCD)]</b><br>Press Enter<br>Press Enter | Menu Level ►<br>Select Yes if you are<br>using a Plug and Play                                    |  |  |
| PCI/VGA Palette Snoop                                            | [Disabled]                                        | capable operating<br>system Select No if<br>you need the BIOS to<br>configure non-boot<br>devices |  |  |
| †↓++:Move Enter:Select +/-<br>F5:Previous Value                  | /PU/PD:Value F10:Save  <br>s F7: Optim            | ESC:Exit F1:General Help<br>ized Defaults                                                         |  |  |

↑↓→←:Move Enter:Select +/-/PU/PD:Value F10:Save ESC:Exit F1:General Help F5:Previous Values F6:Fail-SAfe Defaults F7:Optimized Defaults

This section describes configuring the PCI bus system. PCI, or Personal Computer Interconnect, is a system which allows I/O devices to operate at speeds nearing the speed the CPU itself uses when communicating with its own special components.

#### PnP OS Installed

Select Yes if the system operating environment is Plug-and-Play aware (e.g., Windows 95).

#### **Reset Configuration Data**

Normally, you leave this field Disabled. Select Enabled to reset ESCD (Extended System Configuration Date) when you exit Setup if you have installed a new add-on and the system reconfiguration has caused such a serious conflict that the operating system cannot boot.

#### **Resource Controlled By**

The Award Play and Play BIOS can automatically configure all the boot and Plug-and-Play compatible devices. If you select Auto, all the interrupt request (IRQ) and DMA assignment fields disappear, as the BIOS automatically assigns them.

#### **IRQ** Resources

When resources are controlled manually, assign each system interrupt as one of the following types, depending on the type of device using the interrupt :

- Legacy ISA Devices compliant with the original PC/AT bus specification, requiring a specific interrupt (such as IRQ4 for serial port 1).
- PCI/ISA PnP Device compliant with the Plug and Play standard, whether designed for PCI or ISA bus architecture.

#### **DMA Resources**

When resources are controlled manually, assign each system DMA channel as one of the following types, depending on the type of device using the DMA :

- Legacy ISA Devices compliant with the original PC/AT bus specification, requiring a specific DMA channel.
- PCI/ISA PnP Devices compliant with the Plug and Play standard, whether designed for PCI or ISA bus architecture.

#### PCI/VGA Palette Snoop [Disable/Enable]

Normally this option is always Disabled! Nonstandard VGA display adapters such as overlay cards or MPEG video cards may not show colors properly. Setting Enabled should correct this problem. If this field set Enabled, any I/O access on the ISA bus to the VGA card's palette registers will be reflected on the PCI bus. This will allow overlay cards to adapt to the changing palette colors.

## **PC Health Status**

| CMOS Setup Utility - Copyright (C) 1984-2002 Award Software<br>PC Health Status |                                                               |  |
|---------------------------------------------------------------------------------|---------------------------------------------------------------|--|
| Current CPU Temp.                                                               | Item Help                                                     |  |
| Current CPUFANI Speed<br>Ucore<br>2.5U<br>3.3U<br>5U<br>12V                     | Menu Level ►                                                  |  |
| †↓→←:Move Enter:Select +/-/PU/PD:Valu<br>F5:Previous Values                     | e F10:Save ESC:Exit F1:General Help<br>F7: Optimized Defaults |  |

## **Current CPU Temperature**

Show you the current CPU temperature

Current System Temperature Show you the current system temperature

### Current CPUFAN Speed

Show you the current CPUFAN operating speed

#### Vcore

Show you one type of CPU voltage

#### +2.5, +3.3V, +5V, +12V

Show you the different voltage can be used for the system

## **Frequency/Voltage Control**

| Phoenix - AwardBIOS CMOS Setup Utility<br>Frequency/Voltage Control                                                                          |                                                          |  |  |
|----------------------------------------------------------------------------------------------------|----------------------------------------------------------|--|--|
| Auto Detect DIMM/PCI Clk [Enab]ed]                                                                                                    | Item Help                                                |  |  |
| Spread spectrum [Utsabled]<br>(PU Host Clock (CPU/PCI) [Default]<br>Auto Detect DIMM/PCI Clk [Enabled]<br>(PU Host Clock (CPU/PCI) [Default] | Menu Level ►                                             |  |  |
| †↓+++:Move Enter:Select +/-/PU/PD:Value F10<br>F5:Previous Values F7                                                                         | ):Save ESC:Exit F1:General Help<br>': Optimized Defaults |  |  |

This section describes Frequency and Voltage control for the system.

### Auto Detect DIMM/PCI CLK

When enabled, this item will auto detect if the DIMM and PCI socket have devices and will send clock signal to DIMM and PCI devices. When disabled, it will send the clock signal to all DIMM and PCI socket.

#### Spread Spectrum

This item allows you to enable/disable the spread spectrum modulate.

### CPU Host Clock (CPU/PCI)

This item allows you to select the CPU Host Clock.

## What if things go wrong

If you use the wrong Flash BIOS or if the writing process gets interrupted, there is a fat chance that your computer won't boot anymore.

#### How can you recover a corrupt BIOS ?

**Boot-block booting** (this works only for Award BIOS)

Modern motherboards based on Award BIOS have a boot-block BIOS. This is small area of the BIOS that doesn't get overwritten when you flash a BIOS. The boot-block BIOS only has support for the floppy drive. If you have the AGP video enabled you won't see anything on the screen because the boot-block BIOS only supports an ISA videocard.

If you do not want to change your AGP video setting than proceed as follows:

The boot-block BIOS will execute an AUTOEXEC.BAT file on a bootable diskette. Copy an Award flasher & the correct BIOS \*.bin file on the floppy and execute it automatically by putting awdflash \*.bin in the AUTOEXEC.BAT file.

#### Solution 2: Hot-swapping

 Replace the corrupt chip by a working one. The working BIOS doesn't have to be written for your board, it just has to give you a chance of booting to DOS.

BIOSs for the same chipset mostly work. (Chipsets that not differ too much also mostly work. (e.g. Triton FX chipset and Triton HX chipset)

- 2. Boot the system to DOS (with floppy or HD)
- 3. Be sure that the System BIOS cacheable option in your BIOS is enabled! If so replace (while the computer is powered on) the BIOS chip with the corrupt one. This should work fine with most boards because the BIOS is shadowed in RAM.
- 4. Flash an appropriate BIOS to the corrupt chip and reboot.

**NOTE**: Use a flasher from MRBIOS (http://www.mrbios.com). Utilities that come with your motherboard often use specific BIOS-hooks. Because you have booted with a BIOS not written for your motherboard they usually don't work. The MR Flash utilities communicate directly with your Flash Rom and always work. In most cases they flash a non-MRBIOS to your BIOS chip without problems.